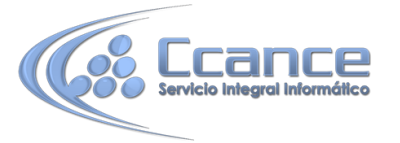

# UNIDAD 10. LAS CONSULTAS DE ACCIÓN

Las consultas de acción son consultas que permiten realizar cambios en los datos almacenados en una tabla. Con estas consultas podemos crear una nueva tabla a partir de los registros de otra, modificar los datos almacenados, insertar nuevos registros o eliminar registros.

En todos los casos antes de hacer efectiva la modificación sale una cuadro de diálogo para confirmar la operación dándonos así la oportunidad de cancelarla.

A continuación te explicaremos cada uno de los tipos de consultas de acción.

### 10.1 Consultas de creación de tabla

Las consultas de creación de tabla son consultas que almacenan en una nueva tabla el resultado de una consulta de selección.

Se suelen utilizar para crear tablas de trabajo, tablas intermedias, las creamos para una determinada tarea (por ejemplo para almacenar el resultado de una consulta compleja que tarda en ejecutarse y que vamos a utilizar en varios informes) y cuando hemos terminado esa tarea las borramos. También puede ser útil para sacar datos en una tabla para enviarlos a alguien, o para crear copias de nuestras tablas.

Para crear una consulta de Creación de tabla:

Abrimos una nueva consulta en Vista Diseño.

Añadimos la tabla o las tablas de donde vamos a sacar los datos a grabar en la nueva tabla.

Diseñamos la consulta como una consulta de selección normal de tal forma que en el resultado de esa consulta aparezcan exactamente los registros que queremos guardar en la nueva tabla.

Hacemos clic en el botón Crear Tabla de la pestaña Diseño:

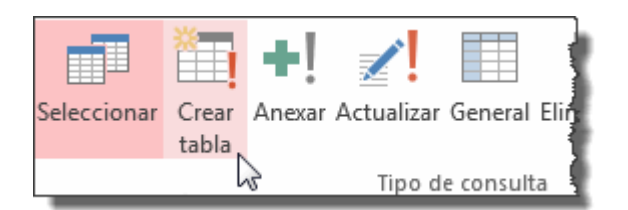

### Aparecerá el cuadro de diálogo Crear tabla:

| Crear tabla                                                                                                    |          | ? ×      |
|----------------------------------------------------------------------------------------------------|----------|----------|
| Crear nueva tabla<br>Nombre de la tabla:                                                                                                    |          | Aceptar  |
| Base de datos actividades actividades a | üva      | Cancelar |
| 🔘 Otra base de date                                                                                                    | os:      |          |
| Nombre de archivo;                                                                                                    |          |          |
|                                                                                                    | Examinar |          |
|                                                                                                    |          |          |

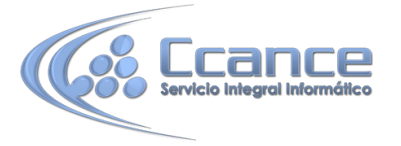

Escribimos en el recuadro **Nombre de tabla:** el nombre de la nueva tabla.

Normalmente crearemos la tabla en la misma base de datos (opción **Base de datos** activa) pero podemos crear la tabla en otra base de datos, en este caso tenemos que activar la opción Otra base de datos: y escribir en el cuadro Nombre del archivo: el nombre de la base de datos donde se creará la tabla. Debe ser el nombre completo incluida la ruta, por eso es más cómodo buscar la base de datos con el botón Examinar....

Por último hacemos clic sobre el botón Aceptar y volvemos a la ventana Diseño de consulta:

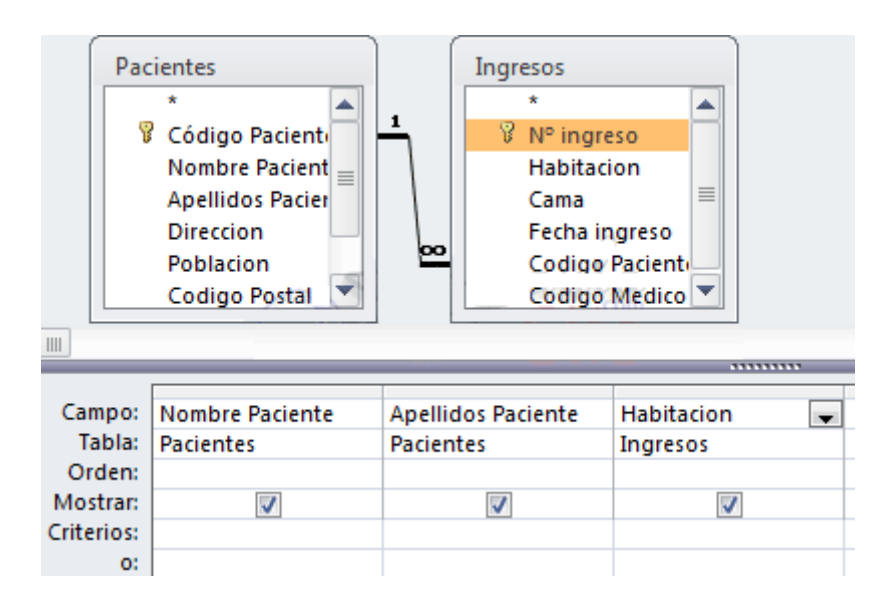

La ventana de diseño será igual a la de una consulta de selección. En ella definimos la consulta de selección para obtener los datos a grabar en la nueva tabla, la única diferencia es que en la barra de título después del nombre de la consulta pone Consulta de creación de tabla y si abrimos las propiedades de la consulta haciendo clic sobre el botón

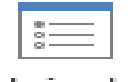

Hoja de

propiedades de la pestaña Diseño veremos en la propiedad Tabla de destino el nombre de la tabla que se tiene que crear y en Base de datos de destino la base de datos donde se creará:

### Hoja de propiedades Tipo de selección: Propiedades de la consulta

General Descripción Mostrar todos los campos No Valores superiores Todo Valores únicos No Registros únicos No Base de datos de origen (activa) Cadena de conexión de orig Paciente habit Tabla de destino Base de datos de destino (activa) Cad. de conexión destino

Alto de hoja secundaria de c Ocm Hoja secundaria de datos ex No

Usar transacción Sí Bloqueos del registro Registro modificado Intervalo ODBC 60 Orientación De izquierda a derechi Hoja secundaria de datos Vincular campos secundario: Vincular campos principales

×

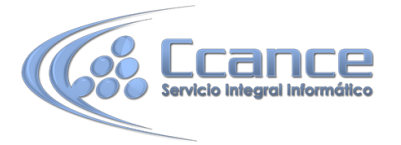

Para ver los datos que se grabarán en la nueva tabla elegir la Vista Hoja de datos (en el botón Ver), ya que esta opción nos permite ver el resultado de la consulta sin crear la nueva tabla. La opción Ejecutar, en cambio, hace que se cree la nueva tabla con los datos obtenidos de la consulta.

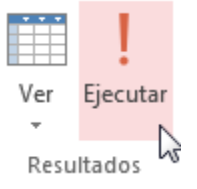

Cuando ejecutamos una consulta de creación de tabla, nos avisa de esta creación, también nos avisa cuando ya existe una tabla con el nombre de la nueva tabla.

| Microsoft                                 | Access                                                                                                    |  |  |
|-------------------------------------------|----------------------------------------------------------------------------------------------------|--|--|
| Va a pegar 20 fila(s) en una nueva tabla. |                                                                                                    |  |  |
|                                           | Si hace clic en Sí, no podrá utilizar el comando Deshacer para deshacer los cambios.<br>¿Confirma que desea crear una tabla nueva con los registros seleccionados? |  |  |
|                                           | Sí No                                                                                                    |  |  |

Los campos de la nueva tabla se llamarán como el encabezado de los campos de la consulta y heredarán el tipo de datos de los campos origen pero no heredan propiedades como clave principal, índices, etc.

## 10.2 Consultas de actualización

Las consultas de actualización son consultas que permiten modificar los datos almacenados en una tabla, modifican el contenido de los registros de una tabla. Se pueden modificar de golpe todos los registros de la tabla o sólo los que cumplan una determinado condición.

Para crear una consulta de actualización:

Abrimos una nueva consulta en vista diseño.

Añadimos la tabla que queremos actualizar.

Haz clic en el botón Actualizar de la pestaña Diseño:

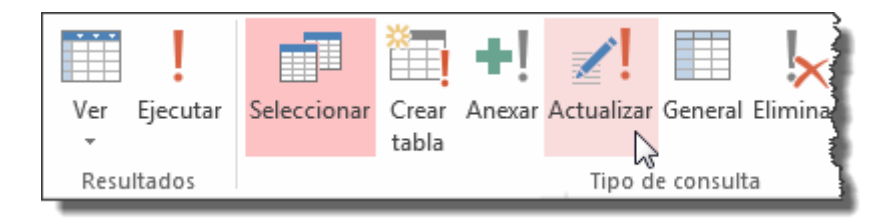

A partir de ese momento la cuadrícula cambia de aspecto, han desaparecido las filas Orden: y Mostrar: por carecer de sentido aquí y en su lugar tenemos la fila Actualizar a: como puedes ver en el ejemplo que te ofrecemos a continuación:

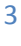

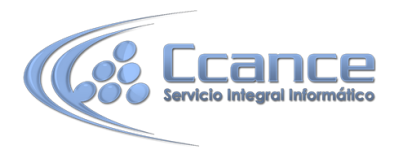

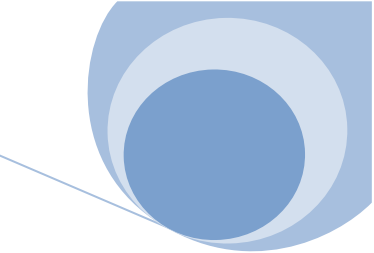

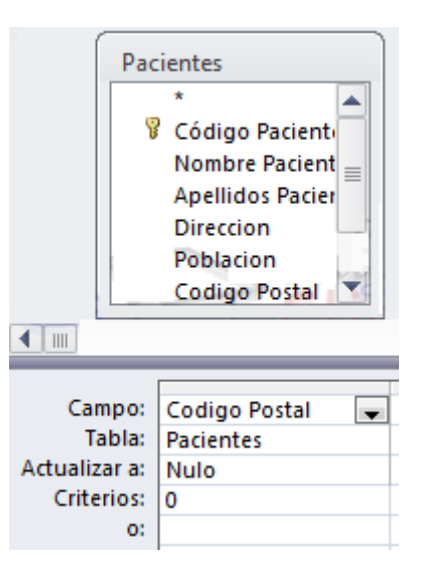

- El Origen de la consulta puede ser una tabla, una consulta o una combinación de tablas.
- En la cuadrícula QBE solamente ponemos el campo o campos que intervienen en los criterios de búsqueda y los campos que se quieren actualizar.
- En la fila Actualizar a: escribimos la expresión que calcula el nuevo valor a asignar al campo.

La expresión puede ser un valor fijo, un nombre de campo del origen o cualquier expresión basada en campos del origen, también podría ser un parámetro.

Esta expresión debe generar un valor del tipo de dato apropiado para la columna indicada.

La expresión debe ser calculable a partir de los valores de la fila que se está actualizando.

- Si para el cálculo de la expresión se utiliza una columna que también se modifica, el valor que se utiliza es el antes de la modificación, lo mismo para la condición de búsqueda.
- Para que la actualización afecte a una parte de los registros de la tabla tendremos que seleccionar los registros a actualizar mediante un criterio de búsqueda. Si la consulta no incluye criterio de búsqueda se actualizarán todos los registros de la tabla. En nuestro ejemplo hemos incluido el criterio de búsqueda [Código postal] = 0, y en la fila Actualizar a: del campo [código postal] hemos puesto nulo, lo que significa que actualizará el campo código postal al valor nulo en los registros donde código postal sea igual a cero.
- Si actualizamos una columna definida como parte de una relación, esta columna se podrá actualizar o no siguiendo las reglas de integridad referencial. (Ver unidad 6)
- Para ver los datos que se modificarán antes de realizar la actualización podemos hacer clic sobre el tipo de vista Hoja de datos de la pestaña Inicio.
- Para ejecutar la consulta hacer clic sobre el icono
   Al ejecutar la consulta se realizará la actualización de la tabla.
- Cuando el valor a dejar en el campo que actualizamos es un valor fijo, lo ponemos en la fila Actualizar a: sin más, Access se encargará de añadir las comillas si el campo es de tipo texto o las # # si el campo es de tipo fecha.
- Cuando el valor a dejar en el campo que actualizamos está contenido en un campo de esa misma tabla tenemos que poner el nombre del campo entre [] para que Access no lo confunda con un valor fijo de tipo texto y le añada las comillas. Por ejemplo, supongamos que hemos añadido a la tabla alumnado un nuevo campo Provincia para almacenar en él

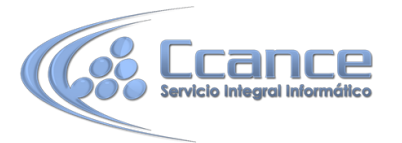

la provincia del alumno y como la mayoría de nuestros alumnos viven en capital de provincia queremos crear una consulta para rellenar el campo provincia de todos los alumnos con el nombre de su localidad y luego cambiar manualmente los pocos alumnos cuya localidad no coincida con la provincia.

En la consulta a crear habría de poner en la cuadrícula la columna Provincia y en la fila Actualizar a: poner [Poblacion] entre corchetes para que Access entienda que tiene que coger el valor del campo Población.

También podemos utilizar en la fila Actualizar a: una expresión basada en el campo que estamos actualizando u otro campo que también actualizamos en esa consulta. En estos casos se utilizará, para calcular la expresión, los valores antes de la actualización. Por ejemplo queremos subir un 5% el precio de nuestros artículos, la expresión a escribir en la fila Actualizar a: del campo precio sería [precio] \* 1,1 (esta expresión es equivalente a [precio] + ([precio] \* 10 /100)).

Cuando el valor a utilizar se encuentra en otra tabla tenemos que definir el origen de la consulta de tal forma que cada fila del origen contenga el campo a actualizar y el campo que contiene el valor a utilizar para la actualización. Por ejemplo supongamos que hemos añadido un campo horas restantes a la tabla alumnado para guardar el número de horas que le quedan al alumnos para acabar el curso. Podríamos crear una consulta para actualizar ese campo con las horas del curso ya que se supone que al principio a todos los alumnos les quedará la totalidad de horas del curso. En este caso el origen de la consulta tiene que contener el campo horas restantes y el campo horas del curso en el que está matriculado el alumno, por eso habría que combinar las tablas Alumnado y Cursos. La consulta quedaría así:

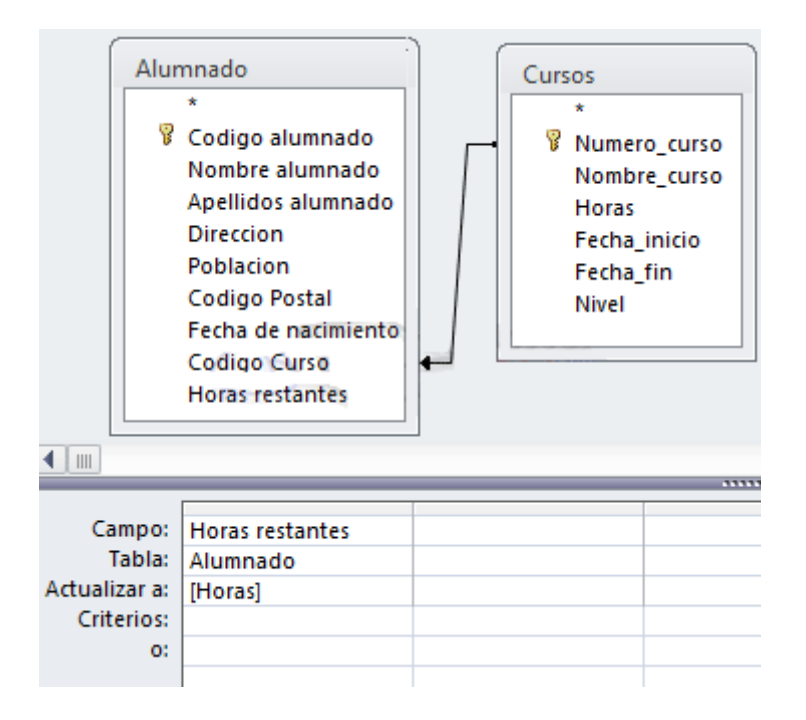

### 10.3 Consulta de datos anexados

Las consultas de datos anexados son consultas que añaden filas enteras a una tabla.

Los nuevos registros se agregan siempre al final de la tabla.

La inserción se puede realizar de una fila o de varias filas de golpe, normalmente cogiendo los datos de otra tabla por eso una consulta de datos anexados tendrá un origen (la tabla o tablas de donde cogerá los datos) y un destino (la tabla donde insertamos estos datos). El mecanismo es similar al de la consulta de creación de tabla ya que definimos una consulta de

5

**MS. ACCESS 2013** 

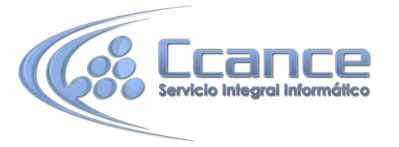

selección que permite obtener los datos a grabar y lo que varía es que ahora indicaremos en qué columna del destino queremos almacenar cada valor.

Para crear una consulta de datos anexados:

Abrimos una nueva consulta en vista diseño.

Añadimos la tabla o las tablas de donde vamos a sacar los datos a insertar en el destino.

Diseñamos la consulta como una consulta de selección normal de tal forma que en el resultado de esa consulta aparezcan los datos a insertar.

Haz clic en el botón Anexar de la pestaña Diseño:

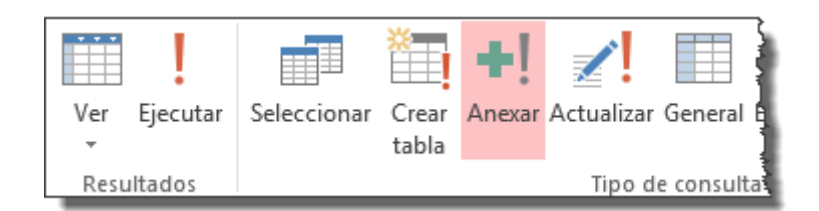

Aparecerá el siguiente cuadro de diálogo:

| nexar               |                                       | ? <mark>x</mark> |
|---------------------|---------------------------------------|------------------|
| Anexar a            |                                       | Aceptar          |
| Nombre de la tabla: | · · · · · · · · · · · · · · · · · · · | Cancelor         |
| Base de datos act   | iva                                   | Cancelar         |
| 🔘 Otra base de date | os:                                   |                  |
| Nombre de archivo;  |                                       |                  |
|                     | Examinar                              |                  |
|                     |                                       |                  |

Escribimos en el recuadro **Nombre de tabla:** el nombre de la tabla donde queremos insertar los nuevos registros.

Normalmente la tabla estará en la misma base de datos (opción **Base de datos activa**) pero podemos tener la tabla en otra base de datos, en este caso tenemos que activar la opción **Otra base de datos**: y escribir en el cuadro **Nombre de archivo**: el nombre de la base de datos donde se encuentra la tabla. De ser el nombre completo incluida la ruta, por eso es más cómodo buscar la base de datos con el botón **Examinar**.... Pulsamos **Examinar**... aparecerá el cuadro de diálogo para buscar en el árbol de carpetas la base de datos que queremos.

Por último hacemos clic sobre el botón Aceptar y volvemos a la ventana Diseño de consulta.

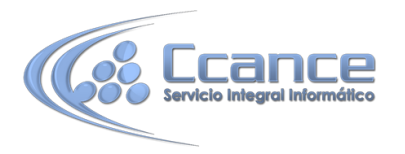

| Alur                       | nnado<br>*<br>Codigo alumnado<br>Nombre alumnado<br>Apellidos alumnado<br>Direccion<br>Poblacion<br>Codigo Postal<br>Fecha de nacimiento<br>Codigo Curso<br>Horas restantes |      | Cursos * Numero_curso Nombre_curso Horas Fecha_inicio Fecha_fin Nivel |                 |
|----------------------------|----------------------------------------------------------------------------------------------------|------|-----------------------------------------------------------------------|-----------------|
|                            |                                                                                                    |      |                                                                       |                 |
| Campo:<br>Tabla:<br>Orden: | Expr1: [Codigo Curso]+1                                                                                                    | .000 | Nombre_curso<br>Cursos                                                | Horas<br>Cursos |
| Anexar a:<br>Criterios:    | Numero_curso                                                                                                    |      | Nombre_curso                                                          | Horas           |

**MS. ACCESS 2013** 

La ventana de diseño será parecida a la de una consulta de selección, en ella definimos la consulta de selección para obtener los datos a grabar en la nueva tabla, la única diferencia es que tiene una nueva fila Anexar a:.

Si abrimos las propiedades de la consulta haciendo clic sobre el botón de la pestaña Diseño veremos en la propiedad Tabla de destino el

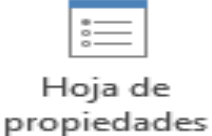

nombre de la tabla destino y en Base de datos de destino la base de datos donde se encuentra la tabla destino.

| Hoja de propied              | ades ×                 |
|------------------------------|------------------------|
| Tipo de selección: Propiedad | es de la consulta      |
| General                      |                        |
| Descripción                  |                        |
| Mostrar todos los campos     | No                     |
| Valores superiores           | Todo                   |
| Valores únicos               | No                     |
| Registros únicos             | No                     |
| Base de datos de origen      | (activa)               |
| Cadena de conexión de orig   |                        |
| Tabla de destino             | Cursos 📿               |
| Base de datos de destino     | (activa)               |
| Cad. de conexión destino     |                        |
| Usar transacción             | Sí                     |
| Bloqueos del registro        | Registro modificado    |
| Intervalo ODBC               | 60                     |
| Orientación                  | De izquierda a derechi |
| Hoja secundaria de datos     |                        |
| Vincular campos secundarios  |                        |
| Vincular campos principales  |                        |
| Alto de hoja secundaria de o | 0 cm                   |
| Hoja secundaria de datos ex  | No                     |

En la fila **Anexar a:** indicamos el campo destino, en qué campo de la tabla destino queremos dejar el valor definido en esa columna.

En la fila **Campo:** indicamos el valor que queremos se grabe en el campo destino, este valor puede ser un campo del origen, un valor fijo, o cualquier expresión válida.

Podemos incluir un criterio de búsqueda para seleccionar del origen los registros que se insertarán en el destino.

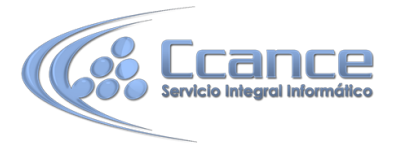

Cuando no rellenamos algún campo del destino, el campo se rellenará con el valor que tenga en su propiedad Valor predeterminado. En nuestro ejemplo no se anexa nada a los campos Fecha inicial y Fecha final por lo que se rellenarán a nulo (su valor predeterminado).

Cuando la tabla tiene una columna de tipo contador, lo normal es no asignar valor a esa columna para que el sistema le asigne el valor que le toque según el contador, si por el contrario queremos que la columna tenga un valor concreto, lo indicamos en la fila Campo:.

Si la tabla destino tiene clave principal y en ese campo intentamos no asignar valor, asignar el valor nulo o un valor que ya existe en la tabla, Access no añade la fila y da un mensaje de error de 'infracciones de clave'. Por eso en nuestro ejemplo asignamos al campo Número Curso el valor de la expresión [Código Curso] + 1000 para que no se generen códigos duplicados que ocasionarían errores (suponiendo que los códigos de curso que tenemos actualmente no llegan a 1000).

Si tenemos definido un índice único (sin duplicados) e intentamos asignar un valor que ya existe en la tabla también devuelve el mismo error.

Si la tabla destino está relacionada con otra, se seguirán las reglas de integridad referencial.

### 10.4 Consulta de eliminación

Las **consultas de eliminación** son consultas que **eliminan de una tabla los registros** que cumplen el criterio de búsqueda especificado.

#### Para crear una consulta de eliminación:

Abrimos una nueva consulta en vista diseño.

Añadimos la tabla de la que queremos borrar los registros.

Hacemos clic en el botón Eliminar de la pestaña Diseño:

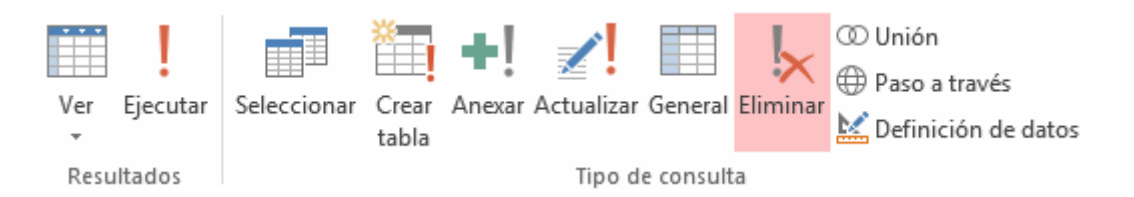

A partir de ese momento la cuadrícula cambia de aspecto, han desaparecido las filas Orden: y Mostrar: por carecer de sentido aquí y en su lugar tenemos la fila Eliminar: como puedes en el ejemplo que te ofrecemos a continuación:

| ſ        |                  |              |  |  |
|----------|------------------|--------------|--|--|
|          | *                |              |  |  |
|          | 8 N.             | umero_curso  |  |  |
|          | No               | ombre_curso  |  |  |
|          | Но               | oras         |  |  |
|          | Fe               | cha inicio   |  |  |
|          | Fe               | cha fin      |  |  |
|          | Ni               | vel          |  |  |
|          |                  |              |  |  |
| •        |                  |              |  |  |
|          |                  |              |  |  |
| Campo:   |                  | Numero_curso |  |  |
| Tabla:   |                  | Cursos       |  |  |
| Eliminar |                  | Dónde        |  |  |
| C        | Criterios: >1000 |              |  |  |
|          | 0:               |              |  |  |

8

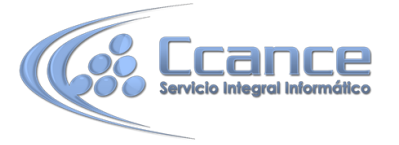

El Origen de la consulta puede ser una tabla, una consulta o una combinación de tablas. Se utiliza una combinación de tablas cuando necesitamos borrar registros de una tabla pero necesitamos la otra tabla para el criterio de búsqueda.

En la cuadrícula QBE solamente ponemos el campo o campos que intervienen en los criterios de búsqueda y si el origen de la tabla tiene varias tablas, pondremos una columna para indicar de qué tabla queremos eliminar los registros. En este caso también debemos cambiar las propiedades de la consulta para que nos permita ejecutarla. Haciendo clic en el botón Hoja de propiedades de la pestaña Diseño, y cambiando la propiedad Registros únicos a Sí.

| Totales Parámetros             | a de propiedades<br>nbres de tabla |  |
|--------------------------------|------------------------------------|--|
| Mostraru ocu                   | 14-3.0                             |  |
| Hoja de propied                | ades X                             |  |
| Tipo de selección: Propiedad   | es de la consulta                  |  |
| General                        |                                    |  |
| Descripción                    |                                    |  |
| Registros únicos               | Sí 🔍                               |  |
| Base de datos de origen        | (activa)                           |  |
| Cadena de conexión de orig     |                                    |  |
| Usar transacción               | Sí                                 |  |
| Bloqueos del registro          | Registro modificado                |  |
| Finalizar al producirse un err | No                                 |  |
| Intervalo ODBC                 | 60                                 |  |
| Orientación                    | De izquierda a derechi             |  |

En la fila **Eliminar:** podemos seleccionar dos opciones, la opción Dónde indica un criterio de búsqueda, y la opción Desde indica que queremos borrar los registros de la tabla especificada en esa columna. Por ejemplo:

|             | nado<br>Codigo alumnado<br>Nombre alumnado<br>Apellidos alumnad<br>Direccion<br>Poblacion<br>Codigo Postal<br>Fecha de nacimient<br>Codigo Curso<br>Horas restantes | Cursos<br>*<br>Numero_cur<br>Nombre_cur<br>Horas<br>Fecha_inicio<br>Fecha_fin<br>Nivel | so<br>so |
|-------------|----------------------------------------------------------------------------------------------------|----------------------------------------------------------------------------------------|----------|
|             |                                                                                                    |                                                                                        |          |
| Campo       | Poblacion                                                                                                    | Curros *                                                                               |          |
| Tabla       | Alumpado                                                                                                    | Cursos                                                                                 |          |
| Fliminar    | Dónde                                                                                                    | Decde                                                                                  |          |
| Criterios   | "Valencia"                                                                                                    | Desue                                                                                  |          |
| o' Valencia |                                                                                                    |                                                                                        |          |

Con esta consulta eliminamos los cursos (Desde la tabla Cursos) que tengan alumnos de Valencia (Dónde Población = "Valencia").

Cuando el origen es una sola tabla la columna Desde no es necesaria.

Si NO se indica un criterio de búsqueda, se borran TODOS los registros de la tabla.

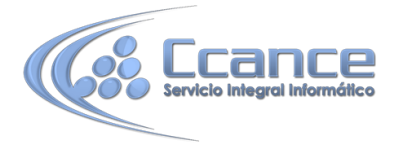

Para ver los datos que se borrarán antes de realizar la eliminación podemos hacer clic sobre el tipo de vista Hoja de datos de la pestaña Inicio.

Para ejecutar la consulta hacer clic sobre el botón . Al ejecutar la consulta se realizará la eliminación de los registros de la tabla aunque previamente nos avisa que va a eliminar tantas filas y nosotros podemos cancelar esa eliminación.

Una vez borrados, los registros no se pueden recuperar.

Si la tabla donde borramos está relacionada con otras tablas se podrán borrar o no los registros siguiendo las reglas de integridad referencial definidas en esas relaciones. Si no puede borrar todas las filas que tenía que borrar nos manda un mensaje avisándonos que no ha podido eliminar tantas filas por infringir esas reglas.

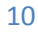